Add New Driver to System

1. Navigate to the Drivers module via the left menu bar.

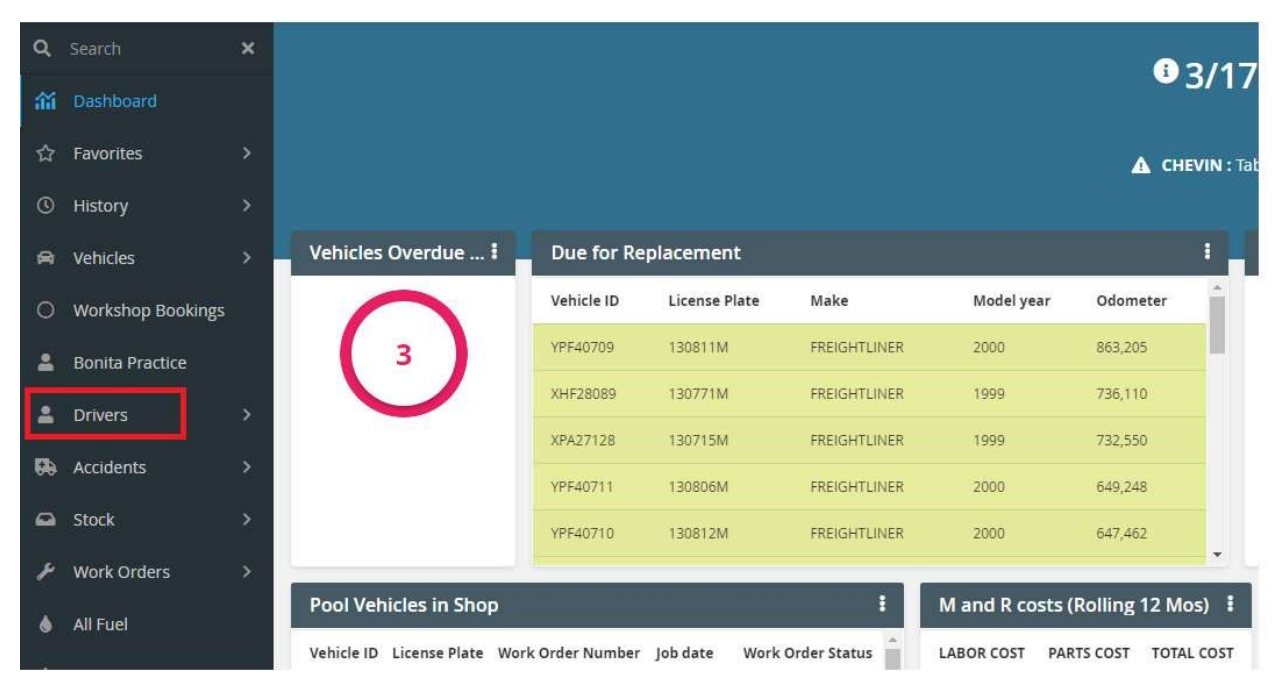

2. From the Drivers screen, click the "+" to add a new driver.

| *          | Dr       | ivers                      |                          |                        |           |                                  |                 |                |                     | Shift + Space     | Q 🕂 🖸   | × 🛢 ? 🕲      |  |
|------------|----------|----------------------------|--------------------------|------------------------|-----------|----------------------------------|-----------------|----------------|---------------------|-------------------|---------|--------------|--|
| Drivers ¢: |          |                            |                          |                        |           |                                  |                 |                |                     |                   |         |              |  |
| 1          | Filter C | olumns 👻                   | Contains 👻               | L                      | Q Clear t | (x) Pivot Query                  |                 |                |                     |                   |         |              |  |
| C          | )        | Driver Name IF 📍           | SAM II Employee Number 📍 | SAM II Customer Number | Agency T  | Organization                     | Driver Status 📍 | Licence status | Commercial Status 📍 | School Bus Status | In pool | Vehicle ID T |  |
| C          | ) 🞯      | AARDSMA, WALTER            | 238706                   | 10580000010            | 300       | ITSD-SOCIAL SERVICES             | ALTIN           | VALID          |                     |                   | ND      |              |  |
| C          | ) 🖻      | AARON, BRIAN               | 120913                   |                        | 931       | SECC CUSTODY                     | Active          | VALID          |                     |                   | NO      |              |  |
| C          | ) 🕼      | AARON, CARA                | 258182                   |                        | 500       | KANSAS CITY                      | Active          | VALID          |                     |                   | NO      |              |  |
| C          | ) 122    | AARON, DAWSON              | 315905                   |                        | 931       | WMCC CUSTODY                     | Actives         |                |                     |                   | NO      |              |  |
| C          | ) (2     | AARON, SHERRY              | 74922                    |                        | 931       | JCCC CUSTODY                     | Active          | VALID          |                     |                   | NO      |              |  |
| C          | ) 127    | ABARCA, ELVIA              | 254492                   |                        | 931       | DIST 4 - KANSAS CITY             | Active          | VALID          |                     |                   | NO      |              |  |
| C          | ) 🕼      | ABARCA-CHESTNUT,<br>JORDAN | 316747                   |                        | 650       | SEM-APS NURSING GENERAL<br>ADMIN | Active          | VALID          |                     |                   | NO      |              |  |
|            |          |                            |                          |                        |           |                                  |                 |                |                     |                   |         |              |  |

Driver

 Driver status is defaulted to 'Active'. <u>System Administrator</u> or <u>Driver Administrator</u> adds the 'SAM II Employee Number'- this serves as the unique identifier for the <u>driver</u>. <u>System</u> <u>Administrator</u> or <u>Driver Administrator</u> adds <u>driver</u> name (first and last mandatory, middle optional). System populates the <u>driver's</u> full name field automatically based on these values.

| sic Info License Information                                                                                                    | n Allocations & Notes                                               | Accidents Training | Status History |          |                                                                                                    |    |        |                       |
|----------------------------------------------------------------------------------------------------|---------------------------------------------------------------------|--------------------|----------------|----------|----------------------------------------------------------------------------------------------------|----|--------|-----------------------|
|                                                                                                    | Driver Name                                                         | :                  | Driver Status  | Active 🗸 | DOR Indicator                                                                                                    |    |        |                       |
|                                                                                                    | Operator Status<br>Commercial Status<br>School Bus Status<br>Agency | 0                  | Organization   | 0        |                                                                                                    |    |        |                       |
| Upload                                                                                                    |                                                                     |                    |                |          |                                                                                                    |    |        |                       |
| Basic Info                                                                                                    |                                                                     |                    |                |          |                                                                                                    |    |        |                       |
| ast Name                                                                                                    |                                                                     |                    |                |          | First Name                                                                                                    | 1  |        |                       |
| Aiddle Name                                                                                                    |                                                                     |                    |                |          |                                                                                                    |    |        |                       |
| indule Name                                                                                                    |                                                                     |                    |                |          | In pool                                                                                                    | No | ~      |                       |
| mail ffice phone                                                                                                    |                                                                     |                    | M              |          | in pool<br>Mobile phone number                                                                                                    | No | ~      |                       |
| mail ffice phone mployment Period                                                                                                    |                                                                     |                    | 2              |          | In pool<br>Mobile phone number                                                                                                    | No | ~      |                       |
| mail ffice phone mployment Period MI II Employee Number                                                                                                    |                                                                     |                    |                |          | In pool<br>Mobile phone number                                                                                                    | No | ~      | v                     |
| mail fice phone mployment Period                                                                                                    |                                                                     |                    | Z              |          | In pool<br>Mobile phone number<br>SAM II Customer Number<br>SAM II Customer Number 2                                                                                                    | No | •      | ~                     |
| mail fifte phone mployment Period AM II Employee Number                                                                                                    |                                                                     |                    | 2              |          | In pool<br>Mobile phone number<br>SAM II Customer Number<br>SAM II Customer Number 2<br>SAM II Customer Number 3                                                                                       | No | ~      | ~                     |
| mail ffice phone mployment Period AM II Employee Number                                                                                                    |                                                                     |                    | z              |          | In pool<br>Mobile phone number<br>SAM II Customer Number<br>SAM II Customer Number 2<br>SAM II Customer Number 3<br>SAM II Customer Number 4                                                           | No | ~      | ~<br>~<br>~           |
| mail mail mail mail mail mail mail mail                                                                                                    |                                                                     |                    | 5              |          | In pool<br>Mobile phone number<br>SAM II Customer Number<br>SAM II Customer Number 3<br>SAM II Customer Number 3<br>SAM II Customer Number 4<br>SAM II Customer Number 5                               | No | ~      | *                     |
| mali mali mali mali mali mali mali mali                                                                                                    |                                                                     |                    | 8              |          | In pool<br>Mobile phone number<br>SAM II Customer Number<br>SAM II Customer Number 3<br>SAM II Customer Number 3<br>SAM II Customer Number 4<br>SAM II Customer Number 5<br>Driver Role                |    | ~      | *<br>*<br>*<br>*      |
| Small Sfrite phone Starr Class Starr Class (1/1)                                                                                                    |                                                                     |                    | 3              |          | In pool<br>Mobile phone number<br>SAM II Customer Number<br>SAM II Customer Number 3<br>SAM II Customer Number 3<br>SAM II Customer Number 5<br>Driver Role<br>Finish date                             |    | ~<br>~ | •<br>•<br>•<br>•      |
| Ander Vanne Email Control of Control of Cont |                                                                     |                    | 2              |          | In pool<br>Mobile phone number<br>SAM II Customer Number<br>SAM II Customer Number 3<br>SAM II Customer Number 3<br>SAM II Customer Number 4<br>SAM II Customer Number 5<br>Driver Role<br>Finish date | No | ~<br>~ | ><br>><br>><br>><br>> |

4. After entering other non-mandatory data, Fleet Manager clicks save.

 Basic Info
 License Information
 Allocations & Notes
 Accidents
 Training
 Status History
 D

| -                                | Driver Name              | AARDSMA, WALTER                  | Driver Status | # Active         | ~              | DOR Indicator | RECORD FOUND - DOCUMENT ISSUED            |   |          |
|----------------------------------|--------------------------|----------------------------------|---------------|------------------|----------------|---------------|-------------------------------------------|---|----------|
|                                  |                          |                                  |               |                  |                |               |                                           |   |          |
|                                  | Operator Status          | VALID                            |               |                  |                |               |                                           |   |          |
|                                  | Commercial Status        |                                  |               |                  |                |               |                                           |   |          |
|                                  | School Bus Status        |                                  |               |                  |                |               |                                           |   |          |
|                                  | Agency                   | 300 (OFFICE ADMINISTRATION-OPER) | Organization  | 3003193 (ITSD-SO | CIAL SERVICES  |               |                                           |   |          |
|                                  |                          |                                  |               |                  |                |               |                                           |   |          |
| Upload                           |                          |                                  |               |                  |                |               |                                           |   |          |
|                                  |                          |                                  |               |                  |                |               |                                           |   |          |
| Drag 'n' drop your files f       | here i                   |                                  |               |                  |                |               |                                           |   |          |
|                                  |                          |                                  |               |                  |                |               |                                           |   |          |
| Basic Info                       |                          |                                  |               |                  |                |               |                                           |   |          |
| Last Name                        | AARDSMA                  |                                  |               |                  | First Name     |               | WALTER                                    |   |          |
| Middle Name                      |                          |                                  |               |                  | In pool        |               | No 🗸                                      |   |          |
| Email                            | WALTER.AARDSMA@OA.MO.    | SOV 🜌                            |               |                  |                |               |                                           |   |          |
| Office phone Mobile phone number |                          |                                  |               |                  |                |               |                                           |   |          |
| Employment Period                | 2                        |                                  |               |                  |                |               |                                           |   |          |
| SAM II Employee Number           | 238706                   |                                  |               |                  | SAM II Custome | Number        | 10580000010-STATE OF MO-HEALTH AND SENIOR | ~ |          |
|                                  |                          |                                  |               |                  | SAM II Custome | Number 2      | 10605000060-MO DEPT OF TRANSPORTATION     | ~ |          |
|                                  |                          |                                  |               |                  | SAM II Custome | Number 3      | 10102600000-OVERSIGHT DIVISION            | ~ |          |
|                                  |                          |                                  |               |                  | SAM II Custome | Number 4      |                                           | ~ |          |
|                                  |                          |                                  |               |                  | SAM II Custome | Number 5      |                                           | ~ |          |
| Driver Class                     | ~                        |                                  |               |                  | Driver Role    |               |                                           |   |          |
| Start date                       | // 前                     |                                  |               |                  | Finish date    |               | // 首                                      |   |          |
| Manager                          | RAYMOND BACION           |                                  |               |                  |                |               |                                           |   | -        |
| Manager email                    | RAY, BACION/POA, MO, GOV |                                  |               |                  |                |               |                                           |   |          |
| 0** *****                        |                          |                                  |               |                  |                |               |                                           |   | Save Car |

5. System shows browse view where user can see the new driver.

| Drivers   |   |                 |                                              |                     |                      |                   |                                          |  |  |  |  |
|-----------|---|-----------------|----------------------------------------------|---------------------|----------------------|-------------------|------------------------------------------|--|--|--|--|
| Filter Co |   | olumns 💌        | r Contains 👻                                 | Q Clear             | f(x) Pivot Query     |                   |                                          |  |  |  |  |
|           |   | Driver Name 🖅 🦷 | SAM II Employee Number 🍸 🍵 SAM II Customer P | Number 🍸 📄 Agency 🍸 | Organization T       | Driver Status 🍸 💧 | Licence status 🍸 🐁 Commercial Status 🍸 🖷 |  |  |  |  |
|           | ď | AARDSMA, WALTER | 238706 10580000010                           | 300                 | ITSD-SOCIAL SERVICES | Active            | VALID                                    |  |  |  |  |
|           | ď | AARON, BRIAN    | 120913                                       | 931                 | SECC CUSTODY         | Active            | VALID                                    |  |  |  |  |
|           | ß | AARON, CARA     | 258182                                       | 500                 | KANSAS CITY          | Active            | VALID                                    |  |  |  |  |
|           | ď | AARON, DAWSON   | 315905                                       | 931                 | WMCC CUSTODY         | Active            |                                          |  |  |  |  |